## Accessing your SACE planner on Students Online

1. Go to <u>www.sace.sa.edu.au</u>, and click on the Students Online link on the top menu.

|  | Home | Events | Calendars | About | Contact | Schools Online 대 | Students<br>Online | C | PLATO 🗗 |
|--|------|--------|-----------|-------|---------|------------------|--------------------|---|---------|
|--|------|--------|-----------|-------|---------|------------------|--------------------|---|---------|

- 2. On the log-in page, enter your SACE registration number and PIN.
  - Your registration number is six digits and a capital letter (eg. 123456A). If you don't know your number, you can contact your school (if you are currently enrolled) or the SACE board on 8115 4700 (if you are not enrolled at a school).
  - If you have not logged in to Students Online before, your PIN will be your date of birth, written as DDMM (eg. 31 July will be 3107).
  - If you have forgotten your password, use the link just below the password box to reset it.

| South Australian<br>Certificate of Education STUDENTSONLINE                    |                          |
|--------------------------------------------------------------------------------|--------------------------|
| Hello!                                                                         |                          |
| Username                                                                       | SACE Registration Number |
| Password                                                                       | 4-digit PIN              |
| Log in<br>By logging in, you agree to the SACE <u>Terms</u><br>and conditions. |                          |

- 3. If you are logging on for the first time, you will be prompted to activate your account; enter your personal email address. The SACE board will send you an email link to access the system, and then set up your own password and security questions.
- 4. If you're currently at school, you may be prompted to update your sharing preferences. This lets the SACE board know whom they can share your results with.
  - Set your preferences for school and SATAC to Y (yes); SATAC will need your results to calculate your ATAR score for University Entrance.
  - Sharing preference for the media is up to you; your results will only be shared by the SACE board if you receive outstanding results.
- 5. Once you have logged into Students Online, you will be taken to the home page; click on the **SACE Planner** button.

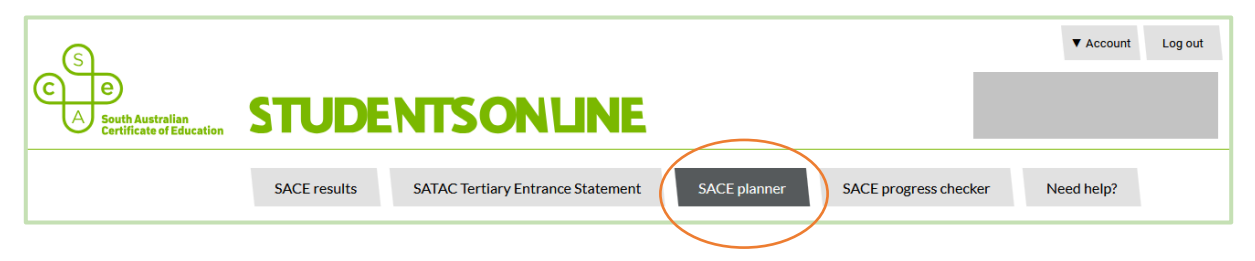

- 6. On the **SACE Planner** screen, you can view credits that you have earned towards your SACE completion, as well as potential credits from subjects you may be currently enrolled in.
  - To print or save a PDF copy of this page, click on the **Print** button on the right side of the screen.

| ACE Planner<br>MACE Planner<br>Conserver can assist you in exploring options for subjects, VET, and community learning, as well as checking<br>correlated options meet the SACE requirements.<br>Subject of planning purposes only and does not generate subject enrolments. Please contact your schools SACE<br>inducts of dicuse schools induces not generate subject enrolments. Please contact your schools SACE<br>aradiator to dicuse schools.<br>Service and the learning<br>sential SACE completion<br>service (at least 20 Credits)<br>eracy at C - or better<br>gligins - 1ESH10 2024 B 10<br>gligins - 1ESH10 2024 B 10<br>SUBTOTAL 10 20 30 / 30<br>O credits at Stage 1 and 2<br>Porential Mathematics - 1MGM10 2024 B 10<br>SUBTOTAL 10 20 30 / 30<br>O credits at Stage 1 and 2<br>Porential Mathematics - 1MGM10 2024 B 10<br>SUBTOTAL 0 10 10 / 10 / 10<br>Assumed C 10 10 / 10 / 10<br>assumed C 10 10 / 10 / 10<br>assumed C 10 10 / 10 / 10<br>assumed C 10 10 / 10 / 10<br>assumed C 10 10 / 10 / 10<br>assumed C 10<br>assumed C 10<br>a |                                                                                                    |                                                                                                    |                                                                                      | \     \     \     \     \     \     \     \     \     \     \     \     \     \     \     \     \     \     \     \     \     \     \     \     \     \     \     \     \     \     \     \     \     \     \     \     \     \     \     \     \     \     \     \     \     \     \     \     \     \     \     \     \     \     \     \     \     \     \     \     \     \     \     \     \     \     \     \     \     \     \     \     \     \     \     \     \     \     \     \     \     \     \     \     \     \     \     \     \     \     \     \     \     \     \     \     \     \     \     \     \     \     \     \     \     \     \     \     \     \     \     \     \     \     \     \     \     \     \     \     \     \     \     \     \     \     \     \     \     \     \     \     \     \     \     \     \     \     \     \     \     \     \     \     \     \     \     \     \     \     \     \     \     \     \     \     \     \     \     \     \     \     \     \     \     \     \     \     \     \     \     \     \     \     \     \     \     \     \     \     \     \     \     \     \     \     \     \     \     \     \     \     \     \     \     \     \     \     \     \     \     \     \     \     \     \     \     \     \     \     \     \     \     \     \     \     \     \     \     \     \     \     \     \     \     \     \     \     \     \     \     \     \     \     \     \     \     \     \     \     \     \     \     \     \     \     \     \     \     \     \     \     \     \     \     \     \     \     \     \     \     \     \     \     \     \     \     \     \     \     \     \     \     \     \     \     \     \     \     \     \     \     \     \     \     \     \     \     \     \     \     \     \     \     \     \     \     \     \     \     \     \     \     \     \     \     \     \     \     \     \     \     \     \     \     \     \     \     \     \     \     \     \     \     \     \     \     \     \     \     \     \     \     \     \     \     \     \     \     \ |                                                 |
|----------------------------------------------------------------------------------------------------|----------------------------------------------------------------------------------------------------|----------------------------------------------------------------------------------------------------|--------------------------------------------------------------------------------------|----------------------------------------------------------------------------------------------------|-------------------------------------------------|
| AGE Planner can assist you in exploring options for subjects, VET, and community learning, as well as checking iour preferred options meet the SACE requirements.         total is for planning purposes only and does not generate subject enrolments. Please contact your school's SACE individual of does and prevate subject enrolments. Please contact your school's SACE and the subject and ther questions.         etailed.tot.       Add recognition of other learning         etailed.tot.       Add recognition of other learning         etailed.tot.       Add recognition of other learning         etailed.tot.       Add recognition of other learning         etailed.tot.       Add recognition of other learning         etailed.tot.       Add recognition of other learning         instruct of document.tertainy admissions requirements.       B       10         inglish - 1ESH10       2024       B       10         inglish - 1ESH10       2024       B       10         imeracy at C- or better       SUBTOTAL       10       20       30 / 30         0       oredits at Stage 1 and 2       SUBTOTAL       10       20       30 / 30         0       oredits at Stage 1 and 2       SUBTOTAL       0       10       10 / 10         ploring Identities and Futures / Personal Learning Plan at C- or better       Important       SUBTOTAL       0       10       10 / 10 <td>SACE Planner</td> <td></td> <td></td> <td></td> <td></td>                                                                                                    | SACE Planner                                                                                                    |                                                                                                    |                                                                                      |                                                                                                    |                                                 |
| tool is for planning purposes only and does not generate subject enrolments. Please contact your schools SACE<br>dinator to discuss enrolment, tertiary admissions requirements, and other questions.<br>examplest: Addresognation of other learning.<br>examplest: Addresognation of other learning.<br>examplest: Addresognation of other learning.<br>examplest: Addresognation of other learning.<br>eracy at C- or better<br>nglish - 1ESH10 2024 B 10<br>numeracy at C- or better<br>eneral Mathematics - 1MGM10 2024 B 10<br>SUBTOTAL 10 20 30 / 30<br>O credits at Stage 1 and 2<br>Potential Credits Target<br>ploring Identities and Futures / Personal Learning Plan (10 credits)<br>ploring Identities and Futures / Personal Learning Plan (10 credits)<br>ploring Identities and Futures / Personal Learning Plan (10 credits)<br>ploring Identities and Futures / Personal Learning Plan (10 credits)<br>ploring Identities and Futures / Personal Learning Plan (10 credits)<br>ploring Identities and Futures / Personal Learning Plan (10 credits)<br>ploring Identities and Futures - 1EIF10 2023 B 10<br>SUBTOTAL 0 10 10 / 10<br>age 1 or 2 subjects (at least 120 Credits)<br>her subjects free choice<br>regal Studies - 1LES10 2024 A 10<br>stiness Innovation - 1BNV10 2024 B 10<br>interail Mathematics - 1MGM10 2024 B 10<br>interail Mathematics - 1MGM10 2024 A sumed C 10<br>glish - 1ESH10 2024 Assumed C 10<br>colern History - 1MOD10 2024 Assumed C 10<br>colern History - 1MOD10 2024 Assumed C 10<br>SUBTOTAL 40 50 90 / 120                                                                                                    | he SACE Planner can assist you in exploring options for subjects, v<br>at your preferred options meet the SACE requirements.                                                                                                    | ET, and community learning, a                                                                                                    | as well as checkin                                                                   | g                                                                                                    |                                                 |
| exertial SACE completion eracy (at least 20 Credits) eracy at C - or better inglish - 1ESH10 2024 B 10 inglish - 1ESH10 2024 B 10 inglish - 1ESH10 credits) imeracy (at least 10 credits) imeracy (at least 10 credits) imeracy at C - or better imeracy at C - or better imploring Identities and Futures / Personal Learning Plan (10 credits) ipolring Identities and Futures - 1EIF10 2023 B 10 is UBTOTAL 0 10 10 10 / 10 is iness Innovation - 1BNV10 2024 A 10 is iness Innovation - 1BNV10 2024 B 10 ig ish - 1ESH10 2024 B 10 ig ish - 1ESH10 2024 C 10 ig ish - 1ESH10 2024 A Assumed C 10 ig ish - 1ESH10 2024 Assumed C 10 ig ish - 1ESH10 2024 Assumed C 10 ig ish - 1ESH10 2024 Assumed C 10 ig ish - 1ESH10 2024 Assumed C 10 is used the and Wellbeing - 1HEW10 2024 Assumed C 10 is used the and Wellbeing - 1HEW10 2024 Assumed C 10 is used the and Wellbeing - 1HEW10 2024 Assumed C 10 is used the and C 10 is used the and C 10 is used the                                                                                                    | tool is for planning purposes only and does not generate subject<br>rdinator to discuss enrolment, tertiary admissions requirements,                                                                                                    | t enrolments. Please contact<br>and other questions.                                                                                                    | your school's SAC                                                                    | E                                                                                                    |                                                 |
| tential SACE completion eracy (at least 20 Credits) eracy at C- or better inglish - 1ESH10 2024 B inglish - 1ESH10 2024 Assumed C 10 imeracy (at least 10 credits) imeracy at C- or better eneral Mathematics - 1MGM10 2024 B 10 SUBTOTAL 10 20 30 / 30 0 credits at Stage 1 and 2                                                                                                    | lect subjects Add recognition of other learning                                                                                                    |                                                                                                    |                                                                                      |                                                                                                    |                                                 |
| eracy (at least 20 Credits)<br>eracy at C- or better<br>Inglish - 1ESH10 2024 B 10<br>Inglish - 1ESH10 2024 Assumed C 10<br>Interacy (at least 10 credits)<br>Interacy (at least 10 credits)<br>Interacy at C- or better<br>eneral Mathematics - 1MGM10 2024 B 10<br>SUBTOTAL 10 20 30 / 30<br>0 credits at Stage 1 and 2<br>Result Potential Credits Target<br>ploring Identities and Futures / Personal Learning Plan (10 credits)<br>ploring Identities and Futures / Personal Learning Plan at C- or better<br>(ploring Identities and Futures - 1EIF10 2023 B 10<br>SUBTOTAL 0 10 10 / 10 / 10<br>age 1 or 2 subjects (at least 120 Credits)<br>her subjects free choice<br>gal Studies - 1LES10 2024 A 10<br>Isiness Innovation - 1BNV10 2024 B 10<br>Inglish - 1ESH10 2024 B 10<br>Inglish - 1ESH10 2024 Assumed C 10<br>eatth and Wellbeing - 1HEW10 2024 Assumed C 10<br>colern History - 1MOD10 2024 Assumed C 10<br>SUBTOTAL 40 50 90 / 120                                                                                                    | otential SACE completion                                                                                                    |                                                                                                    |                                                                                      |                                                                                                    |                                                 |
| eracy at C- or better<br>nglish - 1ESH10 2024 B 10<br>Imeracy (at least 10 credits)<br>Imeracy (at least 10 credits)<br>Imeracy at C- or better<br>eneral Mathematics - 1MGM10 2024 B 10<br>SUBTOTAL 10 20 30 / 30<br>0 credits at Stage 1 and 2<br>Result Potential Credits Target<br>ploring Identities and Futures / Personal Learning Plan (10 credits)<br>ploring Identities and Futures / Personal Learning Plan at C- or better<br>roloring Identities and Futures - 1EIF10 2023 B 10<br>SUBTOTAL 0 10 10 / 10<br>age 1 or 2 subjects (at least 120 Credits)<br>her subjects free choice<br>rigid Studies - 1LES10 2024 A 10<br>Isiness Innovation - 1BNV10 2024 B 10<br>rigilsh - 1ESH10 2024 B 10<br>rigilsh - 1ESH10 2024 C 10<br>glish - 1ESH10 2024 A ssumed C 10<br>certait Assumed C 10<br>colern History - 1MOD10 2024 Assumed C 10<br>colern History - 1MOD10 2024 Assumed C 10<br>SUBTOTAL 40 50 90 / 120                                                                                                    | iteracy (at least 20 Credits)                                                                                                    |                                                                                                    |                                                                                      |                                                                                                    |                                                 |
| Inglish - 1ESH 10 2024 B 10<br>Inglish - 1ESH 10 2024 Assumed C 10<br>Imeracy (at least 10 credits)<br>Imeracy at C- or better<br>eneral Mathematics - 1MGM10 2024 B 10<br>SUBTOTAL 10 20 30 / 30<br>O credits at Stage 1 and 2<br>Result Potential Credits Target<br>ploring Identities and Futures / Personal Learning Plan (10 credits)<br>ploring Identities and Futures / Personal Learning Plan at C- or better<br>(ploring Identities and Futures - 1EIF10 2023 B 10<br>SUBTOTAL 0 10 10 10 / 10<br>age 1 or 2 subjects (at least 120 Credits)<br>her subjects free choice<br>gal Studies - 1LES10 2024 A 10<br>Isliness Innovation - 1BNV10 2024 B 10<br>Inglish - 1ESH10 2024 B 10<br>Inglish - 1ESH10 2024 A 10<br>Inglish - 1ESH10 2024 A 10<br>Inglish - 1ESH10 2024 A 10<br>Inglish - 1ESH10 2024 A 10<br>Inglish - 1ESH10 2024 A 10<br>Inglish - 1ESH10 2024 A 10<br>Inglish - 1ESH10 2024 A 10<br>Inglish - 1ESH10 2024 A 10<br>Inglish - 1ESH10 2024 A 10<br>Inglish - 1ESH10 2024 A 10<br>Inglish - 1ESH10 2024 A 10<br>Inglish - 1ESH10 2024 Assumed C 10<br>Inglish - 1ESH10 2024 Assumed C 10<br>Inglish - 1ESH10 2024                                                                                             | iteracy at C- or better                                                                                                    |                                                                                                    |                                                                                      |                                                                                                    |                                                 |
| Indish - TESH10 2024       Assumed C       10         Immeracy (at least 10 credits)       Immeracy at C- or better         eneral Mathematics - 1MGM10 2024       B       10         SUBTOTAL       10       20       30 / 30         0 credits at Stage 1 and 2       Result       Potential       Credits       Target         ploring Identities and Futures / Personal Learning Plan (10 credits)       ploring Identities and Futures / Personal Learning Plan at C- or better       Immeracy at C - or better       Immeracy at C - or better         (ploring Identities and Futures / Personal Learning Plan at C - or better       Immeracy at C - or better       Immeracy at C - or better         (ploring Identities and Futures - 1EIF10 2023       B       10       Immeracy at C - or better         (ploring Identities and Futures - 1EIF10 2023       B       10       Immeracy at C - or better         (ploring Identities and Futures - 1EIF10 2023       B       10       Immeracy at C - or better         (ploring Identities and Futures - 1EIF10 2024       A       Immeracy at C - or better       Immeracy at C - or better         (ploring Identities and Futures / Personal Learning Plan at C - or better       Immeracy at C - or better       Immeracy at C - or better         (ploring Identities and Futures / Personal Learning Plan at C - or better       Immeracy at C - or better       Immeracy at C - or better<                                                                                                    | English - 1ESH10 2024                                                                                                    | В                                                                                                    |                                                                                      | 10                                                                                                    |                                                 |
| Imeracy (at least 10 credits)<br>Imeracy at C- or better<br>eneral Mathematics - 1MGM10_2024 B 10<br>SUBTOTAL 10 20 30 / 30<br>0 credits at Stage 1 and 2<br>Result Potential Credits Target<br>ploring Identities and Futures / Personal Learning Plan (10 credits)<br>ploring Identities and Futures / Personal Learning Plan at C- or better<br>ploring Identities and Futures / Personal Learning Plan at C- or better<br>ploring Identities and Futures - 1EIF10_2023 B 10<br>SUBTOTAL 0 10 10 / 10<br>age 1 or 2 subjects (at least 120 Credits)<br>her subjects free choice<br>Igal Studies - 1LES10_2024 A 10<br>Isiness Innovation - 1BNV10_2024 B 10<br>Inglish - 1ESH10_2024 B 10<br>Inglish - 1ESH10_2024 C 10<br>Iglish - 1ESH10_2024 Assumed C 10<br>alth and Wellbeing - 1HEW10_2024 Assumed C 10<br>ciety and Culture - 1SOR10_2024 Assumed C 10<br>SUBTOTAL 40 50 90 / 120                                                                                                    | English - 1ESH10 2024                                                                                                    | Assumed C                                                                                                    | 10                                                                                   |                                                                                                    |                                                 |
| eneral Mathematics - 1MGM10 2024 B 10<br>SUBTOTAL 10 20 30 / 30<br>O credits at Stage 1 and 2<br>Result Potential Credits Target<br>ploring Identities and Futures / Personal Learning Plan (10 credits)<br>ploring Identities and Futures / Personal Learning Plan at C- or better<br>(ploring Identities and Futures - 1EIF10 2023 B 10<br>SUBTOTAL 0 10 10 / 10<br>age 1 or 2 subjects (at least 120 Credits)<br>her subjects free choice<br>regal Studies - 1LES10 2024 A 10<br>Isiness Innovation - 1BNV10 2024 B 10<br>regrated Learning - 1ILN10 2024 C 10<br>regrated Learning - 1ILN10 2024 Assumed C 10<br>codern History - 1MOD10 2024 Assumed C 10<br>subtotal Assumed C 10<br>SUBTOTAL 40 50 90 / 120                                                                                                    | Jumeracy (at least 10 credits)<br>Jumeracy at C- or better                                                                                                    |                                                                                                    |                                                                                      |                                                                                                    |                                                 |
| SUBTOTAL102030 / 300 credits at Stage 1 and 2ResultPotentialCreditsTargetploring Identities and Futures / Personal Learning Plan (10 credits)ploring Identities and Futures / Personal Learning Plan at C- or betterTargetploring Identities and Futures - 1EIF102023B10SUBTOTAL01010 / 10age 1 or 2 subjects (at least 120 Credits)SUBTOTAL010her subjects free choice30 / 303030agai Studies - 1LES102024A10isiness Innovation - 1BNV102024B10tegrated Learning - 1ILN102024B10tegrated Learning - 1ILN102024Assumed C10aetht and Wellbeing - 1HEW102024Assumed C10codern History - 1M0D102024Assumed C10sciety and Culture - 1SOR102024Assumed C10SUBTOTAL405090 / 120                                                                                                    | General Mathematics - 1MGM10 2024                                                                                                    | В                                                                                                    |                                                                                      | 10                                                                                                    |                                                 |
| 0 credits at Stage 1 and 2           Result         Potential         Credits         Target           ploring Identities and Futures / Personal Learning Plan (10 credits)         ploring Identities and Futures / Personal Learning Plan at C- or better         (ploring Identities and Futures - 1EIF10 2023         B         10           sUBTOTAL         0         10         10 / 10           age 1 or 2 subjects (at least 120 Credits)         between subjects free choice         10           gal Studies - 1LES10 2024         A         10           usiness Innovation - 1BNV10 2024         B         10           nglish - 1ESH10 2024         B         10           tegrated Learning - 1ILN10 2024         B         10           nglish - 1ESH10 2024         Assumed C         10           alth and Wellbeing - 1HEW10 2024         Assumed C         10           odern History - 1MOD10 2024         Assumed C         10           ociety and Culture - 1SOR10 2024         Assumed C         10                                                                                                    |                                                                                                    | SUBTOTAL                                                                                                    | 10                                                                                   | 20                                                                                                    | 30 / 30                                         |
| Nome       Potential       Credits       Target         ploring Identities and Futures / Personal Learning Plan (10 credits)       ploring Identities and Futures / Personal Learning Plan at C- or better       10         xploring Identities and Futures - 1EIF10       2023       B       10         SUBTOTAL       0       10       10 / 10         age 1 or 2 subjects (at least 120 Credits)       ber subjects free choice       10       10 / 10         agel Studies - 1LES10       2024       A       10       10       10 / 10         agel Studies - 1LES10       2024       B       10       10       10       10       10       10       10       10       10       10 / 10       10       10       10       10       10       10       10       10       10       10       10       10       10       10       10       10       10       10       10       10       10       10       10       10       10       10       10       10       10       10       10       10       10       10       10       10       10       10       10       10       10       10       10       10       10       10       10       10       10       10 <t< td=""><td></td><td></td><td></td><td>1</td><td></td></t<>                                                                                                    |                                                                                                    |                                                                                                    |                                                                                      | 1                                                                                                    |                                                 |
| Result       Potential       Credits       Target         ploring Identities and Futures / Personal Learning Plan (10 credits)       ploring Identities and Futures / Personal Learning Plan at C- or better       10         subporting Identities and Futures - 1EIF10       2023       B       10         SUBTOTAL       0       10       10 / 10         age 1 or 2 subjects (at least 120 Credits)       SUBTOTAL       0       10       10 / 10         age 1 or 2 subjects (at least 120 Credits)       her subjects free choice       10       10       10 / 10         age 1 Studies - 1LES10       2024       A       10       10       10         iglish - 1ESH10       2024       B       10       10       10       10         eneral Mathematics - 1MGM10       2024       B       10       10       10       10         iglish - 1ESH10       2024       Assumed C       10       10       10       10       10       10       10       10       10       10       10       10       10       10       10       10       10       10       10       10       10       10       10       10       10       10       10       10       10       10       10       10 <t< td=""><td>00 credits at Stage 1 and 2</td><td>Pocult</td><td>Potential</td><td>Credite</td><td>Torget</td></t<>                                                                                                    | 00 credits at Stage 1 and 2                                                                                                    | Pocult                                                                                                    | Potential                                                                            | Credite                                                                                                    | Torget                                          |
| ploring Identities and Futures / Personal Learning Plan at C- or better<br>ploring Identities and Futures - 1EIF10 2023 B 10<br>SUBTOTAL 0 10 10 / 10<br>age 1 or 2 subjects (at least 120 Credits)<br>her subjects free choice<br>gal Studies - 1LES10 2024 A 10<br>Isiness Innovation - 1BNV10 2024 B 10<br>regrated Learning - 1ILN10 2024 B 10<br>tegrated Learning - 1ILN10 2024 C 10<br>regrated Learning - 1ILN10 2024 Assumed C 10<br>calth and Wellbeing - 1HEW10 2024 Assumed C 10<br>codern History - 1MOD10 2024 Assumed C 10<br>subtotal C 10<br>SUBTOTAL 40 50 90 / 120                                                                                                    | Exploring Identities and Futures / Personal I                                                                                                    | earning Plan (10 cre                                                                                                    | dits)                                                                                | credits                                                                                                    | rarget                                          |
| cploring Identities and Futures - 1EIF10 2023B10SUBTOTAL01010 / 10age 1 or 2 subjects (at least 120 Credits)<br>her subjects free choice                                                                                                    | xploring Identities and Futures / Personal Lea                                                                                                    | arning Plan at C- or b                                                                                                    | etter                                                                                |                                                                                                    |                                                 |
| SUBTOTAL01010 / 10age 1 or 2 subjects (at least 120 Credits)<br>her subjects free choiceegal Studies - 1LES10 2024A10usiness Innovation - 1BNV10 2024B10Inglish - 1ESH10 2024B10eneral Mathematics - 1MGM10 2024B10eneral Mathematics - 1MGM10 2024B10eneral Mathematics - 1MGM10 2024C10eneral Mathematics - 1MGM10 2024C10eneral Mathematics - 1MGM10 2024Assumed C10odern History - 1ILN10 2024Assumed C10odern History - 1MOD10 2024Assumed C10SUBTOTAL405090 / 120                                                                                                    | Exploring Identities and Futures - 1EIF10 202                                                                                                    | 3 В                                                                                                    |                                                                                      | 10                                                                                                    |                                                 |
| age 1 or 2 subjects (at least 120 Credits)         her subjects free choice         agal Studies - 1LES10 2024       A         agal Studies - 1LES10 2024       B         lsiness Innovation - 1BNV10 2024       B         nglish - 1ESH10 2024       B         eneral Mathematics - 1MGM10 2024       B         tegrated Learning - 11LN10 2024       C         nglish - 1ESH10 2024       Assumed C         aelth and Wellbeing - 1HEW10 2024       Assumed C         odern History - 1MOD10 2024       Assumed C         bciety and Culture - 1SOR10 2024       Assumed C         SUBTOTAL       40       50                                                                                                    |                                                                                                    | SUBTOTAL                                                                                                    | 0                                                                                    | 10                                                                                                    | 10/10                                           |
| usiness Innovation - 1BNV10 2024         B         10           nglish - 1ESH10 2024         B         10           eneral Mathematics - 1MGM10 2024         B         10           tegrated Learning - 1ILN10 2024         C         10           nglish - 1ESH10 2024         C         10           nglish - 1ESH10 2024         C         10           nglish - 1ESH10 2024         Assumed C         10           adth and Wellbeing - 1HEW10 2024         Assumed C         10           odern History - 1MOD10 2024         Assumed C         10           pciety and Culture - 1SOR10 2024         Assumed C         10           SUBTOTAL         40         50         90 / 120                                                                                                    | otage 1 of 2 subjects (at least 120 credits)<br>other subjects free choice<br>egal Studies - 11 ES10, 2024                                                                                                    | Δ                                                                                                    | [                                                                                    | 10                                                                                                    |                                                 |
| and So information (Strate) 2024       B       10         nglish - 1ESH10 2024       B       10         eneral Mathematics - 1MGM10 2024       B       10         tegrated Learning - 1ILN10 2024       C       10         nglish - 1ESH10 2024       Assumed C       10         ealth and Wellbeing - 1HEW10 2024       Assumed C       10         odern History - 1MOD10 2024       Assumed C       10         pciety and Culture - 1SOR10 2024       Assumed C       10         SUBTOTAL       40       50       90 / 120                                                                                                    | Rusiness Innovation - 18NV10, 2024                                                                                                    | B                                                                                                    |                                                                                      | 10                                                                                                    |                                                 |
| Image: Second Second                                                                                                    | English - 1ESH10, 2024                                                                                                    | B                                                                                                    |                                                                                      | 10                                                                                                    |                                                 |
| Including and construction of 2024         C         10           tegrated Learning - 1ILN10_2024         C         10           nglish - 1ESH10_2024         Assumed C         10           ealth and Wellbeing - 1HEW10_2024         Assumed C         10           odern History - 1MOD10_2024         Assumed C         10           bciety and Culture - 1SOR10_2024         Assumed C         10           SUBTOTAL         40         50         90 / 120                                                                                                    | Ceneral Mathematics - 1MGM10, 2024                                                                                                    | B                                                                                                    |                                                                                      | 10                                                                                                    |                                                 |
| Indicate Learning - Intervice 2024         Assumed C         IO           Inglish - 1ESH10_2024         Assumed C         IO           ealth and Wellbeing - 1HEW10_2024         Assumed C         IO           odern History - 1MOD10_2024         Assumed C         IO           pciety and Culture - 1SOR10_2024         Assumed C         IO           SUBTOTAL         40         50         90 / 120                                                                                                    | ntegrated Learning - 111 N10, 2024                                                                                                    | 0                                                                                                    |                                                                                      | 10                                                                                                    |                                                 |
| Initial Presented C         Initial Presented C         Initial Presented Presented Presented Presented Presented Presented Presented Presented Presented P                                                                                                    |                                                                                                    | Assumed C                                                                                                    | 10                                                                                   |                                                                                                    |                                                 |
| odern History - 1MOD10         2024         Assumed C         10           ociety and Culture - 1SOR10         2024         Assumed C         10           SUBTOTAL         40         50         90 / 120                                                                                                    |                                                                                                    | Assumed C                                                                                                    |                                                                                      |                                                                                                    |                                                 |
| Odern History - 1MOD 10 2024         Assumed C         10           pciety and Culture - 1SOR10 2024         Assumed C         10           SUBTOTAL         40         50         90 / 120                                                                                                    | Legith and Wellheing 14EW10, 2024                                                                                                    | Accumed 0                                                                                                    | 10                                                                                   |                                                                                                    | -                                               |
| Subjective and culture - TSOR TO 2024         Assumed C         TO           SUBTOTAL         40         50         90 / 120                                                                                                    | Health and Wellbeing - 1HEW10 2024                                                                                                    | Assumed C                                                                                                    | 10                                                                                   |                                                                                                    | -                                               |
| SUBTUTAL 40 50 90/120                                                                                                    | Health and Wellbeing - 1HEW10 2024<br>Modern History - 1MOD10 2024                                                                                                    | Assumed C<br>Assumed C                                                                                                    | 10<br>10<br>10                                                                       |                                                                                                    |                                                 |
|                                                                                                    | registri - TESHTO 2024<br>fealth and Wellbeing - 1HEW10 2024<br>fodern History - 1MOD10 2024<br>ociety and Culture - 1SOR10 2024                                                                                                    | Assumed C<br>Assumed C<br>Assumed C                                                                                                    | 10<br>10<br>10<br>10                                                                 |                                                                                                    |                                                 |
|                                                                                                    | Health and Wellbeing - 1HEW10 2024<br>Nodern History - 1MOD10 2024<br>Society and Culture - 1SOR10 2024                                                                                                    | Assumed C<br>Assumed C<br>Assumed C<br>SUBTOTAL<br>• Stage 1 or 2                                                                                                | 10<br>10<br>10<br>40<br>2 subjects ne                                                | 50<br>Seeds a furthe                                                                                                    | 90 / 120<br>90 credits                          |
|                                                                                                    | Health and Wellbeing - 1HEW10 2024<br>Modern History - 1MOD10 2024<br>Society and Culture - 1SOR10 2024                                                                                                    | Assumed C<br>Assumed C<br>Assumed C<br>SUBTOTAL<br>• Stage 1 or 2                                                                                                | 10<br>10<br>10<br>40<br>2 subjects ne                                                | 50<br>eeds a furthe                                                                                                    | 90 / 120<br>er 30 credits                       |
| age 2 subjects (at least 60 credits)                                                                                                    | Health and Wellbeing - 1HEW10 2024<br>Modern History - 1MOD10 2024<br>Society and Culture - 1SOR10 2024                                                                                                    | Assumed C<br>Assumed C<br>Assumed C<br>SUBTOTAL<br>• Stage 1 or 2                                                                                                | 10<br>10<br>10<br>40<br>2 subjects ne                                                | 50<br>eeds a furthe                                                                                                    | 90 / 120<br>er 30 credits                       |
| age 2 subjects (at least 60 credits)<br>age 2 subjects at C- or better                                                                                                    | Health and Wellbeing - 1HEW10 2024<br>Health and Wellbeing - 1HEW10 2024<br>Modern History - 1MOD10 2024<br>Society and Culture - 1SOR10 2024<br>tage 2 subjects (at least 60 credits)<br>tage 2 subjects at C- or better                                                                                                    | Assumed C<br>Assumed C<br>Assumed C<br>SUBTOTAL<br>• Stage 1 or 2                                                                                                | 10<br>10<br>10<br>40<br>2 subjects ne                                                | 50<br>eeds a furthe                                                                                                    | 90 / 120<br>er 30 credits                       |
| age 2 subjects (at least 60 credits)<br>age 2 subjects at C- or better                                                                                                    | tage 2 subjects (at least 60 credits)<br>tage 2 subjects at C- or better                                                                                                    | Assumed C<br>Assumed C<br>Assumed C<br>SUBTOTAL<br>• Stage 1 or 2                                                                                                | 10<br>10<br>10<br>40<br>2 subjects ne                                                | 50<br>eeds a furthe                                                                                                    | 90 / 120<br>er 30 credits                       |
| age 2 subjects (at least 60 credits)<br>age 2 subjects at C- or better<br>tivating Identities and Futures / Research Project (10 Credits)<br>tivation Identities and Futures / Research Project at C- or better                                                                                                    | Health and Wellbeing - 1HEW10 2024<br>Health and Wellbeing - 1HEW10 2024<br>Modern History - 1MOD10 2024<br>Society and Culture - 1SOR10 2024<br>Stage 2 subjects (at least 60 credits)<br>Stage 2 subjects at C- or better<br>Activating Identities and Futures / Research Provided in the state of Provided in the state of Provided in the | Assumed C<br>Assumed C<br>Assumed C<br>SUBTOTAL<br>• Stage 1 or 2<br>Project (10 Credits)                                                                        | 10<br>10<br>10<br>40<br>2 subjects ne                                                | 50<br>eeds a furthe                                                                                                    | 90 / 120<br>er 30 credits                       |
| age 2 subjects (at least 60 credits)<br>age 2 subjects at C- or better<br>tivating Identities and Futures / Research Project (10 Credits)<br>tivating Identities and Futures / Research Project at C- or better<br>tivating Identities and Futures - 2AIF10, 2024 Assumed C 10                                                                                                    | Health and Wellbeing - 1HEW10 2024<br>Health and Wellbeing - 1HEW10 2024<br>Modern History - 1MOD10 2024<br>Society and Culture - 1SOR10 2024<br>Stage 2 subjects (at least 60 credits)<br>Stage 2 subjects at C- or better<br>Activating Identities and Futures / Research In<br>Activating Identities and Futures / Research Pro-<br>Activating Identities and Futures - 24/E10 202                                                                                                    | Assumed C<br>Assumed C<br>Assumed C<br>SUBTOTAL<br>• Stage 1 or 2<br>Project (10 Credits)<br>roject at C- or better                                              | 10<br>10<br>10<br>40<br>2 subjects ne                                                | 50<br>eeds a furthe                                                                                                    | 90 / 120                                        |
| age 2 subjects (at least 60 credits)<br>age 2 subjects at C- or better<br>tivating Identities and Futures / Research Project (10 Credits)<br>tivating Identities and Futures / Research Project at C- or better<br>tivating Identities and Futures - 2AIF10 2024 Assumed C 10<br>SUBTOTAL 10 0 10 / 70                                                                                                    | Advise the second second secon             | Assumed C<br>Assumed C<br>Assumed C<br>SUBTOTAL<br>• Stage 1 or 2<br>Project (10 Credits)<br>roject at C- or better<br>24 Assumed C<br>SUBTOTAL                  | 10<br>10<br>10<br>40<br>2 subjects ne<br>10                                          | 50<br>eeds a furthe                                                                                                    | 90 / 120<br>er 30 credits                       |
| age 2 subjects (at least 60 credits)<br>age 2 subjects at C- or better<br>tivating Identities and Futures / Research Project (10 Credits)<br>tivating Identities and Futures / Research Project at C- or better<br>tivating Identities and Futures - 2AIF10 2024 Assumed C 10<br>SUBTOTAL 10 0 10 / 70<br>• Stage 2 subjects needs a further 60 credits                                                                                                    | Health and Wellbeing - 1HEW10 2024<br>Modern History - 1MOD10 2024<br>Society and Culture - 1SOR10 2024<br>Stage 2 subjects (at least 60 credits)<br>Stage 2 subjects at C- or better<br>Activating Identities and Futures / Research I<br>Activating Identities and Futures - 2AIF10 202                                                                                                    | Assumed C<br>Assumed C<br>Assumed C<br>SUBTOTAL<br>• Stage 1 or 2<br>Project (10 Credits)<br>roject at C- or better<br>24 Assumed C<br>SUBTOTAL<br>• Stage 2 sub | 10<br>10<br>10<br>40<br>2 subjects ne<br>10<br>10<br>10<br>0jects needs              | 50<br>eeds a furthe                                                                                                    | 90 / 120<br>er 30 credits<br>10 / 70<br>credits |
| age 2 subjects (at least 60 credits)<br>age 2 subjects at C- or better<br>tivating Identities and Futures / Research Project (10 Credits)<br>tivating Identities and Futures / Research Project at C- or better<br>tivating Identities and Futures - 2AIF10 2024 Assumed C 10<br>SUBTOTAL 10 0 10 / 70<br>• Stage 2 subjects needs a further 60 credits                                                                                                    | Additional and Futures / Research Provided and Futures - 2014<br>Addem History - 1MOD10 2024<br>Society and Culture - 1SOR10 2024<br>Society and Culture - 1SOR10 2024<br>tage 2 subjects (at least 60 credits)<br>tage 2 subjects at C- or better<br>Activating Identities and Futures / Research Provided and Futures - 2AIF10 2020                                                                                                    | Assumed C<br>Assumed C<br>Assumed C<br>SUBTOTAL<br>• Stage 1 or 2<br>Project (10 Credits)<br>roject at C- or better<br>24 Assumed C<br>SUBTOTAL<br>• Stage 2 sub | 10<br>10<br>10<br>40<br>2 subjects ne<br>10<br>10<br>10<br>10<br>0 jects needs<br>50 | eeds a furthe                                                                                                    | 90 / 120<br>er 30 credits<br>10 / 70<br>credits |